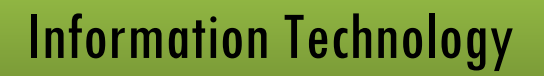

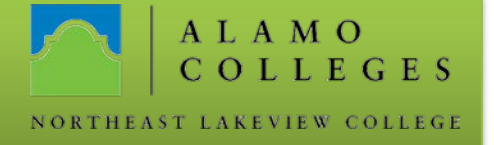

## Student MS Office 365 Email Set Up – Android

| <ol> <li>Access your Email<br/>Application.</li> <li>Select Microsoft<br/>Exchange</li> </ol>                                                                                                    | Select email provider      |
|----------------------------------------------------------------------------------------------------|----------------------------|
|                                                                                                    | Microsoft Exchange         |
|                                                                                                    | Gmail                      |
|                                                                                                    | Yahoo                      |
|                                                                                                    | Outlook.com                |
| <ol> <li>Type in your email address and<br/>password.</li> <li>Select Manual Setup<br/>Email password: LOG INTO ACES&gt;Click<br/>the Student Tab&gt;Click Web<br/>Services&gt;Select Personal<br/>Information&gt; and select View Email<br/>Password.</li> </ol> | Microsoft Exchange         |
|                                                                                                    | EMAIL ADDRESS              |
|                                                                                                    | achapa45@student.alamo.edu |
|                                                                                                    | PASSWORD                   |
|                                                                                                    |                            |
|                                                                                                    | Show password              |
|                                                                                                    | MANUAL SETUP NEXT          |

Should you need any assistance with any IT related issues please contact the IT Help Desk at 210-486-5777 or by email at <u>nlc-helpdesk@alamo.edu</u>.

## Information Technology

A L A M O C O L L E G E S NORTHEAST LAKEVIEW COLLEGE

| 5. Type in the Exchange server      | Server settings                                                                                                    |
|-------------------------------------|----------------------------------------------------------------------------------------------------|
| information:                        | EMAIL ADDRESS                                                                                                    |
| a. Email Address: Full email        | achapa45@student.alamo.edu                                                                                                    |
| address                             | SERVER ADDRESS                                                                                                    |
| b. Server Address:                  | outlook office365.com                                                                                                    |
| outlook.office365.com               |                                                                                                    |
| c. Domain: Leave Blank              | DOMAIN                                                                                                    |
| d. Port Number: 443                 | Domain                                                                                                    |
| e. Username: Full Email Address     | PORT NUMBER                                                                                                    |
| f. Password: Should Auto-           | 443                                                                                                    |
| populate password entered in        | USERNAME                                                                                                    |
| Step 3.                             | achapa45@student.alamo.edu                                                                                                    |
| g. Use Secure Connection (SSL):     | PASSWORD                                                                                                    |
| Turn On                             |                                                                                                    |
| 6. Click on <b>Next</b>             |                                                                                                    |
| 7. Click Allow                      | Remote security administration         The student.alamo.edu server must         be allowed to remotely control the         security features on your phone.         CANCEL       ALLOW |
|                                     |                                                                                                    |
|                                     | Select items to sync.                                                                                                    |
| 8. Select Items to Sync and         | Email                                                                                                    |
| email sync period.<br>9. Click Next | Text message                                                                                                    |
|                                     | Contacts                                                                                                    |
|                                     | Calendar                                                                                                    |
|                                     | Tasks                                                                                                    |
|                                     | Sync schedule<br>Push                                                                                                    |
|                                     | Email sync period<br>1 day                                                                                                    |

Should you need any assistance with any IT related issues please contact the IT Help Desk at 210-486-5777 or by email at <u>nlc-helpdesk@alamo.edu</u>.

## Information Technology

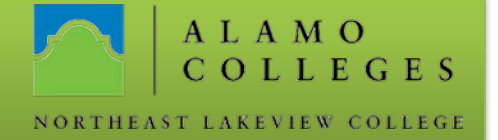

| 10. Accept Permissions | Email                                                                                                    |
|------------------------|----------------------------------------------------------------------------------------------------|
|                        | To open Email, all of the following<br>permissions must be agreed to. Tap Settings<br>to not allow these permissions to this app.<br>Contacts<br>Storage<br>SMS<br>You can change the permissions later in |
|                        | Settings > Apps > Email > Permissions.                                                                                                    |
| Phone administrator    |                                                                                                    |
|                        |                                                                                                    |

## 11. Activate Exchange Phone Administrator

The server for

Exchange

E 🔀

achapa45@student.alamo.edu requires that you allow it to remotely control some security features of your phone.

Activating this administrator will allow the app Exchange to perform the following operations:

**Erase all data** Erase the phone's data without warning, by performing a factory data reset

Change the screen-unlock password Change the screen-unlock password

Set password rules Control the length and the characters allowed in screen-unlock passwords

Monitor screen-unlock attempts Monitor the number of incorrect passwords

CANCEL ACTIVATE

Should you need any assistance with any IT related issues please contact the IT Help Desk at 210-486-5777 or by email at <u>nlc-helpdesk@alamo.edu</u>.